## Manager Self Service - Using the Assignment Form to advise other Payroll Changes

There are some changes you may note on an existing CAF to Payroll that are not covered in the core Manager Self Service functionality.

You can send information to Payroll using Manager Self Service with the Assignment (Approval required) form by updating the Change Reason and then entering the relevant information in the "Comments to Approver" free type field at the end of the form.

Click into Assignment (Approval Required).

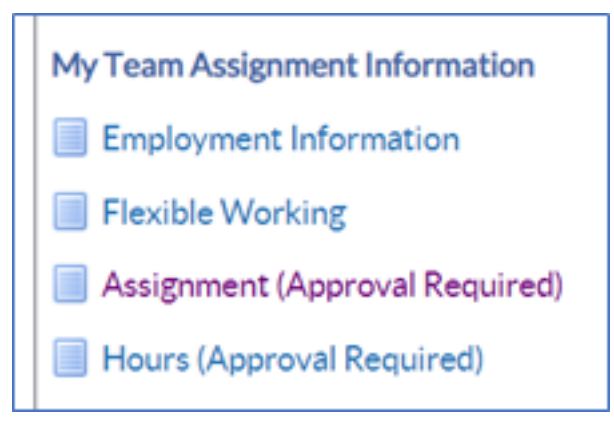

Locate the relevant employee within your hierarchy. Then enter your effective date.

| Information I. Please enter an Effective Date on or after 31-Oct-2023. Z. No previous approved Pay Proposal exists for this person. This assignment is not eligible for the salary element.                    |                         |       |       |     |     |     |              |              |                                                |
|----------------------------------------------------------------------------------------------------|-------------------------|-------|-------|-----|-----|-----|--------------|--------------|------------------------------------------------|
| Assignment (Approval Required): Effective Date Options                                                                                                    |                         |       |       |     |     |     |              |              |                                                |
| Job Nursing and Midwife                                                                                                    | ry Registered Modern Ma | tron  |       |     |     |     | organization | Supervisor   | Manager22, Michelle                            |
| Enter the date on which the changes should take effect, and press the Continue button.                                                                                                    |                         |       |       |     |     |     |              |              |                                                |
|                                                                                                    |                         | Novem | ber Y | 202 | 3   | v   | •            |              |                                                |
| <ul> <li>Changes should take effect on the effective date as entered below.</li> <li>Effective Date 01-Nov-2023 111</li> <li>Changes should take effect as soon as final approval is made.</li> </ul>          | SUN                     | MON   | TUE   | WED | THU | FRI | SAT          |              |                                                |
|                                                                                                    | 29                      | 30    | 31    | 1   | 2   | 3   | 4            |              |                                                |
|                                                                                                    | 5                       | 6     | 7     | 8   | 9   | 10  | 11           |              |                                                |
|                                                                                                    | 12                      | 13    | 14    | 15  | 16  | 17  | 18           |              |                                                |
|                                                                                                    | 19                      | 20    | 21    | 22  | 23  | 24  | 25           |              |                                                |
|                                                                                                    | 26                      | 27    | 28    | 29  | 30  | 1   | 2            |              |                                                |
|                                                                                                    |                         |       |       |     |     |     |              |              |                                                |
|                                                                                                    |                         |       |       |     |     |     |              |              |                                                |
| Assignment (Approval Required): Assign                                                                                                    | nent                    |       |       |     |     |     |              |              | Cancej Back Negt                               |
| Effective Date 01-Nov-2023<br>Employee Name Leader22. Trevor                                                                                                    |                         |       |       |     |     |     |              | Organisation | 505 Ward 9                                     |
| Employee Number 20007488                                                                                                    |                         |       |       |     |     |     |              | Job          | Nursing and Midwifery Registered Modern Matron |
| Supervisor Manager22, Michel                                                                                                    | le                      |       |       |     |     |     |              |              |                                                |
| <ul> <li>Indicates required field</li> <li>Enter or change any details below. Click Next to continue this action, click Back to return to the previous page, or click Cancel to cancel this action.</li> </ul> |                         |       |       |     |     |     |              |              |                                                |
| Assignment Status                                                                                                    |                         |       |       |     |     |     |              |              |                                                |
| Status                                                                                                    | Active Assignment       |       | v     |     |     |     |              |              |                                                |
| Change Reason                                                                                                    | Payroll Change          |       |       | ¥   |     |     |              |              |                                                |
| Position                                                                                                    |                         |       |       |     |     |     |              |              |                                                |

Within the Assignment form, you can update the Change Reason to the relevant Reason or for anything not listed, use Payroll Change.

Click Next, update the Supervisor if required. Click Next. Update direct reports if required.

You will see the work schedule, click next.

You will see the Review form and the only change highlighted with the blue dot is the Change Reason – Payroll Change.

| Assignment (Approval Required): Review                                                                                                    |                                                                          |                                                          |                                                                         |  |  |  |
|----------------------------------------------------------------------------------------------------|--------------------------------------------------------------------------|----------------------------------------------------------|-------------------------------------------------------------------------|--|--|--|
| Effective Date 01-Nov-2023<br>Employee Name Le<br>Employee Number 20<br>Job No<br>Review your changes and, if needed, attach supporting documents. | ader22, Trevor<br>007488<br>rsing and Midwifery Registered]Modern Matron | Organisation<br>Organization Email Address<br>Supervisor | Cancel Printable Page Back Submit<br>505 Ward 9<br>Manager 22, Michelle |  |  |  |
| Assignment                                                                                                    |                                                                          |                                                          |                                                                         |  |  |  |
|                                                                                                    | Current                                                                  | Proposed                                                 |                                                                         |  |  |  |
| Organisation                                                                                                    | 505 Ward 9                                                               | 505 Ward 9                                               |                                                                         |  |  |  |
| bol.                                                                                                    | Nursing and Midwifery Registered/Modern Matron                           | Nursing and Midwifery Regist                             | tered[Modern Matron                                                     |  |  |  |
| Worker is a Manager                                                                                                    | Yes                                                                      | Yes                                                      |                                                                         |  |  |  |
| Position Name 80106(Matron Band 8a - Ward 9(NCA)Surgery                                                                                            |                                                                          | 80106/Matron Band 8a - Ward 9/NCA/Surgery                |                                                                         |  |  |  |
| Location 505 ESRH                                                                                                    |                                                                          | S05 ESRH                                                 |                                                                         |  |  |  |
| Grade Name NHSD3008 Review Body Band 8 - Range A                                                                                                   |                                                                          | NHS(XR08(Review Body Band 8 - Range A                    |                                                                         |  |  |  |
| Grade Point 430                                                                                                    |                                                                          | 430                                                      |                                                                         |  |  |  |
| Grade Step                                                                                                    | 1                                                                        | 1                                                        |                                                                         |  |  |  |
| Payroll Name                                                                                                    | 505 MonthlyT00                                                           | 505 MonthlyT00                                           |                                                                         |  |  |  |
| Paypoint                                                                                                    | Default Home                                                             | Default Home                                             |                                                                         |  |  |  |
| Assignment Statur                                                                                                    | Active Assignment                                                        | Active Assignment                                        |                                                                         |  |  |  |
| Change Reason                                                                                                    | Migrated Record Default Assignment                                       | Payroll Change                                           |                                                                         |  |  |  |

Then enter your information in the Comments to Approver field.

| In Add Achice Approver                                           |                                   |
|------------------------------------------------------------------|-----------------------------------|
| Comments to Approver                                             |                                   |
| Please extend temporary hours increase to the end of March 2024. | ]                                 |
|                                                                  | Cance] Printable Page Back Submit |

In this example, we are advising an extension to a temporary increase in hours. When ready click Submit.

If you are an Admin SS User, your notification will flow to Finance, your Approving Manager and then Payroll.

If you are a Manager Self Service user, it will flow to Finance and then Payroll.

If you need any further support with using Admin Self Service or Manager Self Service, please do contact the ESR Support Team.

rcht.esrsupportteam@nhs.net

Home - ESR Hub - NHS Electronic Staff Record

Online URL: <a href="https://elearning.cornwall.nhs.uk/site/kb/article.php?id=394">https://elearning.cornwall.nhs.uk/site/kb/article.php?id=394</a>